**Boletim Técnico** 

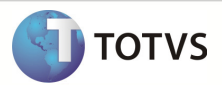

## Integração Linha RMx Protheus SIGAMNT

| Produto            | : | Integração Linha RMx Protheus SIGAMNT |
|--------------------|---|---------------------------------------|
| Processo           | : | Cadastrar                             |
| Subprocesso        |   | Cadastrar Centro de Custo             |
| Data da publicação | : | 22/10/2012:                           |

Este documento tem como objetivo de orientar como cadastrar um Centro de Custo no sistema RM. O cadastro deve ser disponibilizado apenas para visualização e não pode permitir que eles sejam alterados no sistema Protheus, que recebeu estes dados através da integração NG.

## DESENVOLVIMENTO/PROCEDIMENTO

Passo 1 – Acessar : Rm / Linha / Gestão de Estoque , Compras e Faturamento / Cadastros / Centro de Custo.

Passo 2 – Preencher conforme desejado e salvar. Os campos enviados através da mensagem única são :

Data de Inclusão:

08/11/2012

X

- Código
- Ativo
- Nome
- Reduzido
- Enviar para o SPED Contábil

| Ce | entros de Custo: | s: 57 - ( | Centro de | custo Belo I | Horizonte |          |         |
|----|------------------|-----------|-----------|--------------|-----------|----------|---------|
|    | × 💈 🛙            | ۹ 🕨       | N A       | 136/137      | Anexos    | 👻 🍓 Proc | essos 🔻 |
| ſ  | Identificação    |           |           |              |           |          |         |
|    | Código:          |           |           |              |           |          | Data    |
|    | 57               |           |           | Ativo        |           |          | 08/1    |
|    | Nome:            |           |           |              |           |          |         |

| Nome:           |                                              |                                 |
|-----------------|----------------------------------------------|---------------------------------|
| Centro de custo | o Belo Horizonte                             |                                 |
| Reduzido:       |                                              |                                 |
| CCBH            | Permite Lançamento                           | o 📝 Enviar para o SPED Contábil |
| Campo Livre:    |                                              |                                 |
| Centro de custo | o Belo Horizonte, especializado em logística |                                 |
| Classificação:  |                                              |                                 |
| 01              | Departamentos                                |                                 |
| Conta Gerencia  | d:                                           |                                 |
| 1               | RM SISTEMAS                                  | Defaults Contábeis              |
|                 |                                              | OK Cancelar Salvar              |

## **Boletim Técnico**

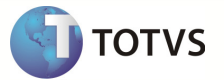

Passo 3 – Acessar o sistema Protheus, módulo SIGAMNT

Passo 4 – - Acessar o Menu : Atualizações / Cadastros Básicos / Centros de Custos.

| Manutenção de Ativos        |  |  |  |  |  |  |
|-----------------------------|--|--|--|--|--|--|
| Localizar                   |  |  |  |  |  |  |
| centros de custo            |  |  |  |  |  |  |
| 🚖 <u>F</u> avoritos         |  |  |  |  |  |  |
| 🛞 <u>R</u> ecentes          |  |  |  |  |  |  |
| • <u>A</u> tualizações (22) |  |  |  |  |  |  |
| Cadastros Basicos (14)      |  |  |  |  |  |  |
| Calendarios                 |  |  |  |  |  |  |
| Centro Custos               |  |  |  |  |  |  |
| Centros Trabalho            |  |  |  |  |  |  |

Passo 5 - O sistema Protheus SigaMNT exibe o centro de custo cadastrado . Para ver o restante dos dados clique em visualizar.

| Protheus 11 > Manutenção de Ativos > Atualizações > Cadastr | os Basicos             |                 |                                   |                   |                   |             |                      |
|-------------------------------------------------------------|------------------------|-----------------|-----------------------------------|-------------------|-------------------|-------------|----------------------|
| Centro Custos (02.9.0034) 🔀                                 |                        |                 |                                   |                   |                   |             |                      |
| Detalhes                                                    |                        |                 |                                   |                   |                   |             | ă                    |
| C Custo Classe                                              | Cond Normal            | Desc Moeda 1    |                                   |                   |                   |             | <b>•</b>             |
| 0000001 Analitico                                           |                        | CENTRO DE CUSTO | CENTRO DE CUSTO DE BELO HORIZONTE |                   |                   |             |                      |
| Operacao % Empresa                                          |                        |                 |                                   |                   |                   |             | -                    |
| Cadastro C Custo                                            |                        |                 |                                   |                   |                   |             | ā                    |
| Localizar Filtrar Imprimir Configurar                       |                        |                 | C Custo                           |                   | •                 |             | Mesquisar            |
| Cousto     Casse     Cond                                   | lonnal 🕨               | Desc Moeda 1    | Operacao                          |                   | % Enpre           | 58          | 3                    |
| 0000001 Analtico                                            | CENTRO DE CUSTO DE BEL | O HORIZONTE     |                                   |                   |                   |             | 0,000                |
|                                                             |                        |                 |                                   |                   |                   |             |                      |
|                                                             |                        |                 |                                   |                   |                   |             | 2                    |
|                                                             |                        |                 |                                   | <u>Alterar</u> in | <u>Visualizar</u> | <u>Sair</u> | Ações Relacionadas 🔹 |
| TOTVS 2011 Série T Manutatura ORACLE P11a                   | Administrador          |                 | 12/12/2012                        |                   |                   | Tes         | teMatriz             |

## **Boletim Técnico**

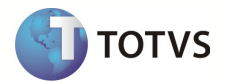

| Protheus 11 > Manutenção de Ativos > Atualizações > Cadastros Basicos |                         |              |                                   |                     |  |  |  |
|-----------------------------------------------------------------------|-------------------------|--------------|-----------------------------------|---------------------|--|--|--|
| Centro Custos (02.9.0034) 🗵                                           |                         |              |                                   |                     |  |  |  |
| Cadastro C Custo - VISUALIZAR                                         |                         |              |                                   |                     |  |  |  |
| C Custo*                                                              | Classe* Analitico       | Cond Normal  | CENTRO DE CUSTO DE BELO HORIZONTE |                     |  |  |  |
| CC Blog<br>Nao Bloqueado                                              | Dt Ini Exist 01/01/1980 | Dt Fin Exist | CC Lucr/Perd                      | CC Ponte LP         |  |  |  |
| Conf. Livros                                                          |                         | CC Superior  | Cod Red. CC.<br>CCBH              | Cnt Reg Niv1        |  |  |  |
| Regra Nivel2                                                          | Regra Nivel3            | Almoxarifado | Item Obrigat                      | CI.Vir Obrig<br>Nao |  |  |  |
| Aceita Item                                                           | Aceita CI.VI            | C.C.Var.Mon. | CC.Red. Var.                      | Operacao            |  |  |  |
| C. Sinco                                                              | % Empresa               | Cod Munic.   | Ativ.04 Ac.                       | Ativ.01 Ob.         |  |  |  |
| Outr.At.Ob?                                                           | Ativ.03 Ac.             | Ativ02 Ac.   | Ativ.01 Ac.                       | Ativ.04 Ob.         |  |  |  |
| Ativ.03 Ob.                                                           | Ativ.02 Ob.             | Ac.Outra At? |                                   |                     |  |  |  |

**Observação**: Os dados enviados pelo Linha RM através da mensagem única não podem ser alterados no Protheus SigaMNT.

Os campos enviados ao Protheus SigaMNT são :

- C Custo
- CC Bloq
- Desc Moeda 1
- Cod Red. CC.
- Classe

3